## **IACUC Quick Reference Guide**

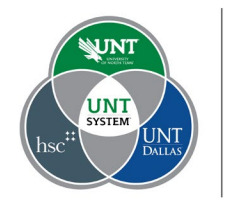

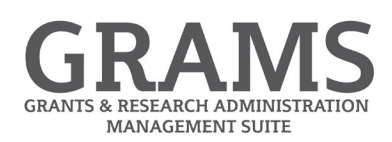

## **Creating a Research Team**

1

- 1. Log into Huron Research Suite, https://GRAMS.IACUC.untsystem.edu
- 2. From the Dashboard select "Create", and under the IACUC drop down select "Create Research Team":

|              | Dashboard            | Fac      | ilities    | Grants                 |                | IACUC |           |
|--------------|----------------------|----------|------------|------------------------|----------------|-------|-----------|
| Page for Ret | pecca Simms (pi)     |          |            |                        |                |       |           |
|              | Create 🗸             |          | My Reviews |                        |                |       |           |
|              |                      | My Inbox |            |                        |                |       |           |
| • Grants     |                      | ter by 🔞 | ID         | Enter text to sear     | ch             | ٩     | + Add Fil |
| - IACUC      |                      | ID       |            | Name                   |                |       |           |
|              |                      | TR20210  | 800000     | Triennial Review for I | PROTO202100000 | )140  |           |
|              | Create Concern       | tems     |            |                        |                |       |           |
| 6            | Create Research Team |          |            |                        |                |       |           |
|              | Create Protocol      |          |            |                        |                |       |           |
|              |                      |          |            |                        |                |       |           |
|              |                      |          |            |                        |                |       |           |

3. Fill in the fields on the "Creating New Research Team" smartform. All fields with a red asterisk are required. You can also add additional team members and a default species for this team.

Finish Select the

button when you are done.

4. The Research Team has been created. Standard procedures and substances can be selected from the tabs, as well as training data for each member of the team.

|     | Dashboard                                | . Fi             | Facilities               |                                                             | ants                  | IACUC                  |                     |                     |          |  |  |
|-----|------------------------------------------|------------------|--------------------------|-------------------------------------------------------------|-----------------------|------------------------|---------------------|---------------------|----------|--|--|
|     | Submissions                              | Standard Library | Concerns                 | Meetings                                                    | Reports               | Help Center            |                     |                     |          |  |  |
| >   | > IACUC > Simms Research Team            |                  |                          |                                                             |                       |                        |                     |                     |          |  |  |
|     | Active                                   | TEAM000004       | 61                       | 1                                                           |                       |                        |                     |                     |          |  |  |
| Nex | t Steps<br>Edit Research Team            | SIMMS Resea      |                          | Rebecca Simms (p<br>Phone: 503.123.47<br>E-mail: pi@huronte | DI)<br>722<br>est.com |                        |                     |                     |          |  |  |
|     | Create Protocol                          | Submissions      | Procedures               | Substances                                                  | History               | Research Team Contacts | Archived Procedures | Archived Substances | Training |  |  |
|     | Create Procedure                         | Filter by 😧      | Filter by 😧 ID           |                                                             | search                | Add Filter 🗶 Clear All |                     |                     |          |  |  |
|     | Create Substance                         | ID Name          |                          | Date Modified                                               |                       |                        | State               | Submiss             | ion Type |  |  |
|     | product outpotnatice No data to display. |                  |                          |                                                             |                       |                        |                     |                     |          |  |  |
|     |                                          |                  | ✓ page 1 of no results ▶ |                                                             |                       |                        |                     |                     |          |  |  |

5. On the left navigation, new procedures and substances can also be added to the team by selecting to "Create Procedure" or "Create Substance". A member of the team can also "Edit Research Team" and "Create Protocol" from the team page.